红旗优化之 - - 硬盘篇 PDF转换可能丢失图片或格式 , 建议 阅读原文

https://www.100test.com/kao\_ti2020/144/2021\_2022\_E7\_BA\_A2 E6\_97\_97\_E4\_BC\_98\_E5\_c103\_144059.htm 我们都知道,使 用DMA方式传输数据可以占用更少的CPU资源,32位的I/O 可以充分发挥电脑的潜能,因此与其\*\*\*作系统一样,Linux支 持硬盘DMA方式和32位的I/O传输数据在4.1下的32位I/O 和DMA默认是关闭的,而5.0下DMA则默认是开启的,这也 是一个进步,但还是16位I/O我们要做的就是只开启32位 的I/O 我们可以用hdparm命令在终端下查看这两项的配置情 况如果要显示当前I/O、DMA配置,命令分别如下:显示I/O 输入:hdarm -c/dev/hda显示:/dev/hda:I/O support = 0 (16bit) 显示DMA 输入:hdparm -d /dev/hda 显示:/dev/hda: using\_dma = 1 (on) 我们只要执行 hdparm -c1-k1/dev/hda 命 令就可以开启32位I/O并使配置生效,其中的-c1表示开启32 位I/O, - c 0 是关闭, - k 1 表示使配置生效, 如果个别机没 有开启DMA就加上-d1参数输入:hdparm-c1-k1/dev/hda显 示: /dev/hda: setting 32-bit IO\_support flag to 1 setting keep\_settings to 1 (on)  $IO_support = 1$  (32-bit) keepsettings = 1 (on) 在使用这些命令前可以先执行 hdparm -t /dev/hda 显示现 在的传输性能,记住这些数据,以便和执行上述命令后有个 对比,让你也知道你的硬盘性能高了然而这个 hdparm -c1-k 1/dev/hda 命令在重启后作用就会失效,又回到默认状态,我 们就又得执行一次,为了不用这么麻烦我们将这个命令随系 统启动执行,这行就方便多了用文本编辑器打开/etc/rc.d下 的 rc.local 在其中加入 hdparm -c1 -k1/dev/hda 就可以了,每

次开机就会自动执行这个命令。 100Test 下载频道开通, 各类 考试题目直接下载。详细请访问 www.100test.com